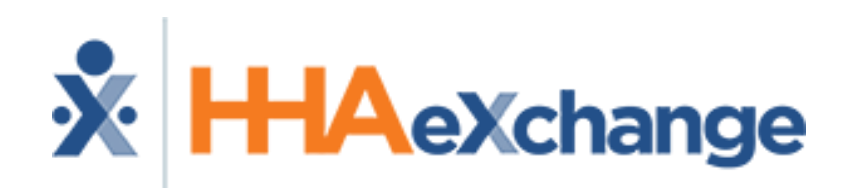

#### HHAeXchange Lunch-and-Learn Webinar: EDI Tool How to Navigate the EDI Tool in the HHAeXchange Portal

The content contained herein ("Confidential Information") is the confidential property of HHAeXchange and may not be copied or distributed without the express written consent of HHAeXchange. Distribution of this document or disclosure of any Confidential Information set forth herein to any party other than the intended recipient(s) of this presentation is expressly prohibited.

# Agenda

- What is the EDI Tool?
- How to access the EDI Tool
- EDI Tool Descriptions
- Steps to upload EDI import file
- Steps to resolve failed records
- Steps to clear import failures
- How to access the Job Aid
- Download Function
- Key things to remember

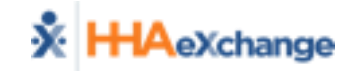

# What is the EDI Tool?

- Allows users to transmit data directly into the HHAeXchange (HHAX) portal without the need for an FTP client application
- Can be used to:
  - Upload import files directly into HHAX portal
  - Resolve import failures directly within the HHAX portal
  - Clear import failures directly in the HHAX portal

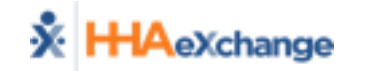

# How to access the EDI Tool

### Admin > EDI Tool

| × | HAeXchange          | Home   | Member      | Caregiver | Visit    | Action       | Billing     | Report     | Admin                      |
|---|---------------------|--------|-------------|-----------|----------|--------------|-------------|------------|----------------------------|
| Н | ome                 |        |             |           |          |              |             |            | User Management >          |
|   |                     |        |             |           |          |              |             |            | Change Password            |
|   | Link Communications | System | Notificatio | ns        |          |              |             |            | Coordinator Setup 💦 🔸      |
|   | Member Team: All    |        | ~           | Coordi    | nator:   | All          |             |            | Reference Table Management |
|   |                     |        |             | Note: T   | he "Coor | dinator" fil | ter is only | applicable | Provider Profile           |
|   | Pending Placements  |        |             |           |          |              |             |            | Rate Management            |
|   |                     |        |             |           |          |              |             |            | File Processing            |
|   |                     |        |             |           |          |              |             | (          | EDI Tool                   |

\*\*The EDI Tool is permissions based. If you do not see the EDI Tool option, please reach out to <u>edisupport@hhaexchange.com</u> so we can enable the feature for your agency.

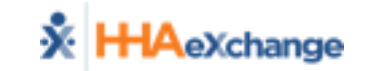

# **EDI Tool Sections & Descriptions**

• Upload File

| Upload File       |                                | Search Upload |        |            |        |                    |     |             |        |        |         |             |
|-------------------|--------------------------------|---------------|--------|------------|--------|--------------------|-----|-------------|--------|--------|---------|-------------|
| Select File:      | File Type:                     | Date From:    |        | Date To:   |        | File Type:         |     | Show:       |        |        |         |             |
| Select File:      | Select Vpload                  | 02/01/2019    | 喆      | 07/05/2019 | 曲      | EDI Import         | ~   | Failed      | $\sim$ | Search | Reset   |             |
| Note:Files must I | be 1000 KB in size or smaller. |               |        |            |        |                    |     |             |        |        |         |             |
| Search Results    | (8)                            |               |        |            |        |                    |     |             |        |        |         | Page 1 of 1 |
| File name         |                                | File Type     | Upload | Date Total | Record | I Rejected Records | Fai | led Records | Fix    | Fixed  | Cleared | Download    |

- Search Upload
  - -Completed
  - -Failed
  - -Pending
  - -Processing

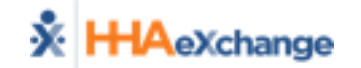

# Steps to upload EDI import file

Select a file to upload. Files process within 30 minutes to an hour.

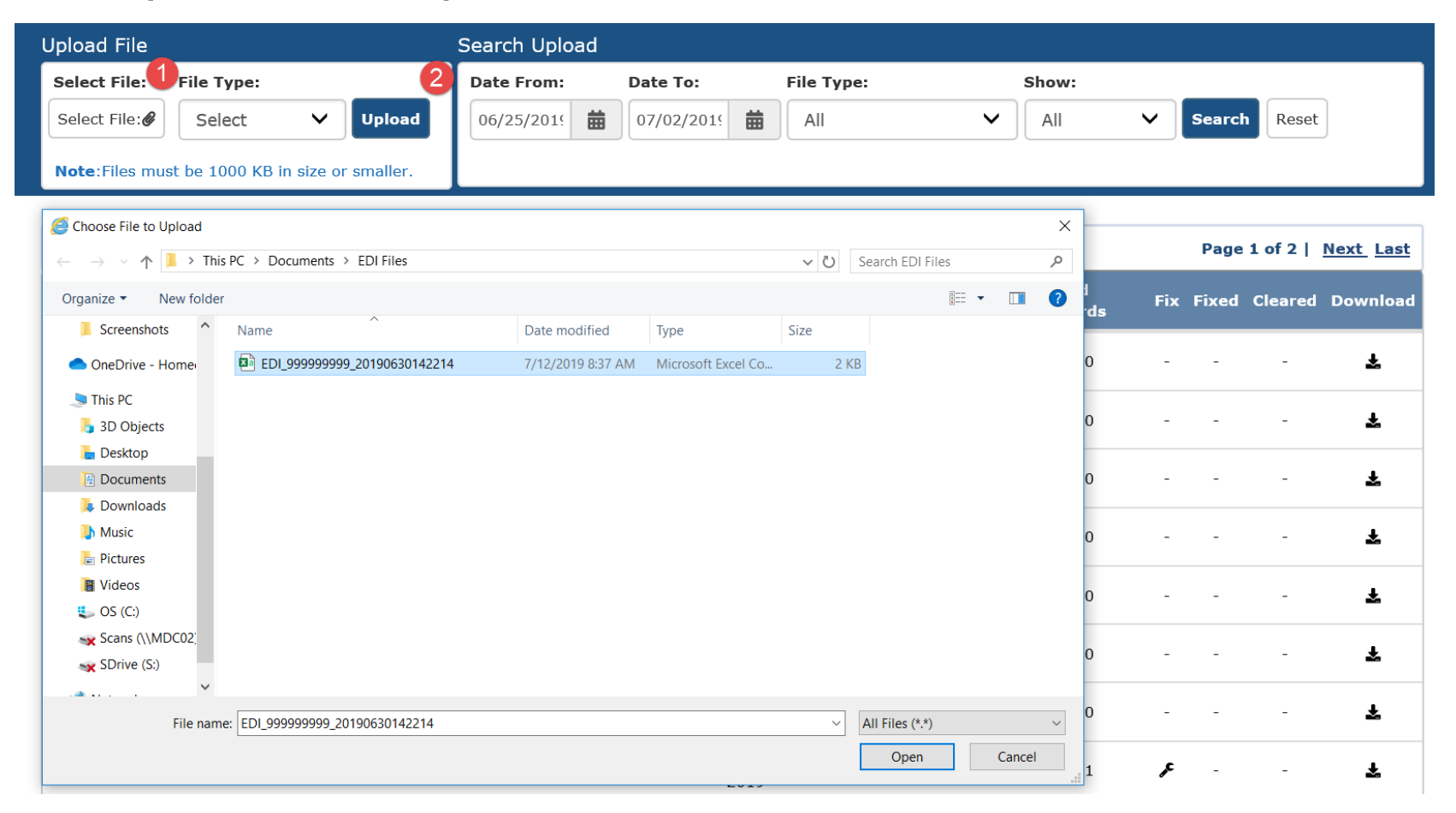

HAeXchange

\*\*This step does not apply if your EVV vendor submits import files on behalf of your agency.

## **Steps to resolve failed records**

Select a file with failed records by clicking the wrench icon.

| Upload File     |                                             | Search Upload |             |             |                    |                |         |            |          |
|-----------------|---------------------------------------------|---------------|-------------|-------------|--------------------|----------------|---------|------------|----------|
| Select File:    | File Type:                                  | Date From:    | Date To:    |             | File Type:         | Show:          |         |            |          |
| Select File: 🖉  | Select V Upload                             | 06/25/2019    | 07/22/2     | 019         | EDI Import         | ✓ Failed       | ✓ Se    | arch Reset |          |
| Note:Files must | be 1000 KB in size or smaller.              |               |             |             |                    |                |         |            |          |
|                 |                                             |               |             |             |                    |                |         |            |          |
| Search Results  | (0)                                         |               |             |             |                    |                |         |            |          |
| File name       |                                             | File Type     | Upload Date | Total Recor | d Rejected Records | Failed Records | Fix Fix | ed Cleared | Download |
| EDI_6548475487  | 20190531001601_DuplicateSSN - Copy - Copy   | EDI Import    | 07-22-2019  | 12          | <u>12</u>          | 0              | -       |            | *        |
| EDI_6548475487  | 2_20190531001601_DuplicateSSN - Copy - Copy | EDI Import    | 07-22-2019  | 18          | Z                  | 2              | F       |            | Ŧ        |
| EDI_6548475487  | 220190531001601_DuplicateSSN.CSV            | EDI Import    | 07-22-2019  | 15          | <u>10</u>          | 5              | ŗ       |            | ¥        |
| EDI_6548475487  | 20190531001601_Delta16Delta - Copy.CSV      | EDI Import    | 07-19-2019  | 300         | <u>193</u>         | 104            | ٦       |            | Ŧ        |

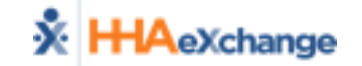

# Steps to resolve failed records (Cont'd.)

Select the pencil icon to edit the record, double-click on the cell to edit and modify, then save changes.

|   | Agency Tax ID Medicaid Number |                                    | Caregiver Code                             | Schedule ID            | Reason For Failure                                                 | Help     | Edit       | Clear |
|---|-------------------------------|------------------------------------|--------------------------------------------|------------------------|--------------------------------------------------------------------|----------|------------|-------|
| 1 | 6548475487                    | MR14784X                           | 5699877                                    | 15987447               | Duplicate SSN found in HHAeXchange.                                | 0        | $\bigcirc$ | ۰     |
|   | Make the necessary chan       | ges to the record below and then o | lick the Save Changes button. To e         | dit, double-click on t | the cell you'd like to modify. Save Changes Cancel                 |          |            |       |
|   |                               |                                    |                                            |                        |                                                                    |          |            |       |
|   | Agency<br>Tax ID Payer ID     | Medicaid Caregiver<br>Number Code  | Caregiver Caregiver Las<br>First Name Name | st Caregiver<br>Gender | Caregiver Procedur<br>Date of Birth Caregiver SSN Schedule ID Code | e<br>Scł | 14         |       |
|   | 65484 17044                   | MR14784X 5699877                   | Delta                                      | м                      | 1985-05-2( 564-58-87: 15987447 Rate0                               | 2        | 0          |       |
|   | <                             |                                    |                                            |                        |                                                                    | >        |            |       |
| 2 | 6548475487                    | MR14784X                           | 569984                                     | 15987449               | Schedule ID not found in HHAeXchange.                              | 0        | 1          | •     |

\*\*Corrected records will reprocess in the nightly cycle. Changes will not be reflected in the portal until the next morning.

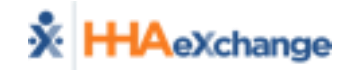

### **Steps to clear import failures**

The Clear function enables you to remove a record from reprocessing if a record was uploaded in error.

| nge                               | Home      | Recipient   | Caregiver    | Visit       | Action | Billing               | Report          | Admin    |              |                | Notification               |       | Welcome - I | Sup<br>LifeSaver (LifeS | port Center   Logout<br>aver Home Care Inc] |
|-----------------------------------|-----------|-------------|--------------|-------------|--------|-----------------------|-----------------|----------|--------------|----------------|----------------------------|-------|-------------|-------------------------|---------------------------------------------|
|                                   |           |             |              |             |        |                       |                 |          |              |                |                            |       |             | Limited                 | 15.0.3.0 TELXWEBOS                          |
| < Back                            |           |             |              |             |        |                       |                 |          |              |                |                            |       |             |                         |                                             |
| File name                         |           |             |              | File Ty     | ре     |                       | Upl             | oad Date | Total Record | Failed Records | Rejected Records           | Fixed | Cleared     | Download                |                                             |
| EDI_6548475487_2                  | 019053100 | 01601_Delta | 11.CSV       | EDI Imp     | port   |                       | 06-2            | 26-2019  | 4            | 3              | 1                          | 0     | 0           | *                       |                                             |
| Medicaid Number:<br>All<br>Agency | Tax ID    | Car<br>V    | regiver Code | e:<br>imber | ~      | Reas<br>All<br>Caregi | on:<br>ver Code |          | Schedule ID  | V Search<br>Re | ason For Failure           |       | Help Ed     | Clear All               |                                             |
| 1 654842                          | 75487     |             | MR14784      | ŧX          |        |                       |                 |          | •            |                | ig shifts are not allowed. |       | • /         |                         |                                             |
| 2 654847                          | 75487     |             | MR14784      | \$X         |        |                       |                 |          |              |                | g shifts are not allowed.  |       | 0 /         | •                       |                                             |
| 3 654842                          | 75487     |             | MR14784      | 4X          |        |                       | Δre             |          | sure want to | o clear        | ig shifts are not allowed. |       | • /         | •                       |                                             |
|                                   |           |             |              |             |        |                       |                 | Can      | record?      |                |                            |       |             |                         |                                             |

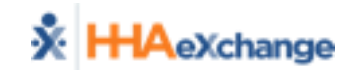

# Steps to clear import failures (Cont'd.)

Records can be cleared individually, or you can clear all records simultaneously.

• If any records were cleared in error, click on the revert button to re-open the record.

| File nan | ne                      | File             | Туре   | Upload Da      | te Total Record | Failed Record | ls Rejected Records       | Fixed | Cleared | Download  |
|----------|-------------------------|------------------|--------|----------------|-----------------|---------------|---------------------------|-------|---------|-----------|
| EDI_654  | 8475487_20190531001601_ | _Delta11.CSV EDI | Import | 06-26-2019     | 9 4             | 3             | 1                         | 0     | 0       | ÷         |
| All      | d Number:<br>V          | Caregiver Code:  | ~      | Reason:        |                 | ▼ Search      |                           |       |         | Clear All |
|          | Agency Tax ID           | Medicaid Numbe   | r      | Caregiver Code | Schedule ID     |               | Reason For Failure        | Help  | Edit    | Clear     |
| 1        | 6548475487              | MR14784X         |        |                |                 |               | g shifts are not allowed. | 0     | 1       | •         |
| 2        | 6548475487              | MR14784X         |        |                |                 |               | g shifts are not allowed. | 0     | 1       | 0         |
| 3        | 6548475487              | MR14784X         |        |                | sure want to    | clear all     | g shifts are not allowed. | 0     | 1       | •         |
|          |                         |                  |        |                | records?        |               |                           |       |         |           |

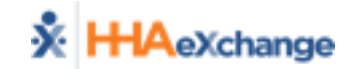

# How to access the Job Aid

If you need assistance with a failure, click the help icon. The Job Aid will open in a new window.

| < Bac    | <b>k</b>               |                         |                |                   |                |                            |       |          |           |
|----------|------------------------|-------------------------|----------------|-------------------|----------------|----------------------------|-------|----------|-----------|
| File nam | ie                     | File Type               | Upload         | Date Total Record | Failed Records | Rejected Records           | Fixed | Cleared  | Download  |
| EDI_6548 | 8475487_20190531001601 | _Delta10.CSV EDI Import | 06-26-2        | 2019 5            | 1              | 3                          | 0     | 0        | Ŧ         |
|          |                        |                         |                |                   |                |                            |       |          |           |
| Medicaid | d Number:              | Caregiver Code:         | Reason:        |                   |                |                            |       |          |           |
| All      | ~                      | All                     | ✓ All          |                   | ✓ Search       |                            |       |          | Clear All |
|          |                        |                         |                |                   |                |                            |       |          |           |
|          | Agency Tax ID          | Medicaid Number         | Caregiver Code | Schedule ID       | Re             | ason For Failure           | н     | elp Edit | Clear     |
| 1        | 6548475487             | MR14784X                | 569984         | 5556662102        | Overlappi      | ng shifts are not allowed. | C     | • /      | •         |

The Job Aid contains a list of the most common failures and the action required to correct the record directly from the tool.

#### Correcting Failed Records in the EDI Tool Job Aid

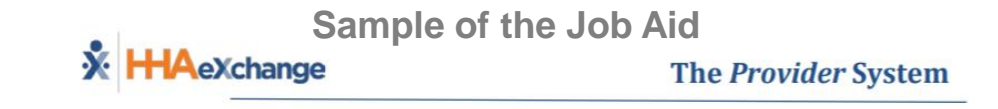

#### **Correcting Failed Records in the EDI Tool Job Aid**

The table below contains the course of action to take when correcting EDI Rejections via the EDI Tool in the HHAeXchange (HHAX) system. *Note:* Exceptions will clear (next day) after nightly reprocessing is completed.

**Notes:** Please contact <u>EDIsupport@hhaexchange.com</u> for general questions regarding the EDI process and procedures.

| Rejection Reason                    | Action to Take                         |  |
|-------------------------------------|----------------------------------------|--|
| Billing Service Code is<br>required | Include Service Code and save changes. |  |
|                                     |                                        |  |

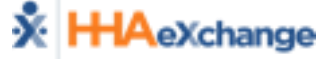

## **Download Function**

To download the full file in CSV, click the download icon from the search results.

• To preserve the file format, open the file with a tabbed text editor such as Notepad++.

| Upload File        |                                              | Search Upload |          |               |      |                  |       |           |     |        |         |             |
|--------------------|----------------------------------------------|---------------|----------|---------------|------|------------------|-------|-----------|-----|--------|---------|-------------|
| Select File:       | File Type:                                   | Date From:    | C        | Date To:      |      | File Type:       |       | Show:     |     |        |         |             |
| Select File:       | Select • Upload                              | 07/05/2019    | 苗        | 07/12/2019    | 曲    | All              | *     | All       | ,   | Search | Reset   |             |
| Note:Files must be | 1000 KB in size or smaller.                  |               |          |               |      |                  |       |           |     |        |         |             |
|                    |                                              |               |          |               |      |                  |       |           |     |        |         |             |
| Search Results (1  | )                                            |               |          |               |      |                  |       |           |     |        |         | Page 1 of 1 |
| File name          |                                              | File Type     | Upload D | Date Total Re | cord | Rejected Records | Faile | d Records | Fix | Fixed  | Cleared | Download    |
| EDI_6548475487_20  | 0190630142214_SelfService_20190712083833.CSV | EDI Import    | 07-12    | 2-2019        | 4    | 0                |       | 1         | ۶   | 3      | -       |             |

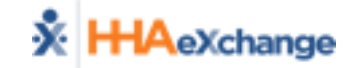

# **Download Function (Cont'd.)**

To download the CSV file that only contains the import failures, select the fix icon and then select the download icon.

• To preserve the file format, open the file with a tabbed text editor such as Notepad++. You can fix all failed records in bulk in the editor and re-upload the file for processing.

| File name                             | File Type                 | Upload Date | Total Record | Failed Records | Rejected Records | Fixed | Cleared | Download  |
|---------------------------------------|---------------------------|-------------|--------------|----------------|------------------|-------|---------|-----------|
| EDI_6548475487_20190630142214_SelfSer | rvice_20190712 EDI Import | 07-12-2019  | 4            | 1              | 0                | 3     | 0       |           |
|                                       |                           |             |              |                |                  |       |         |           |
| Medicaid Number:                      | Caregiver Code:           | Reason:     |              |                |                  |       |         |           |
| All                                   | All                       |             |              | • Search       |                  |       |         | Clear All |

|   | Agency Tax ID | Igency Tax ID Medicaid Number Caregi |   | Schedule ID | Reason For Failure                | Help | Edit | Clear |
|---|---------------|--------------------------------------|---|-------------|-----------------------------------|------|------|-------|
| 1 | 6548475487    | 01528133                             | 4 | 4490-1      | Patient not found in HHAeXchange. | 0    | 1    | •     |

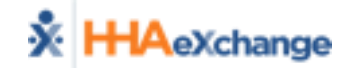

# Key things to remember

- The upload function should not be used if your EVV vendor submits import files on behalf of your agency.
- You can continue to use your agency's FTP to upload files or you can choose to upload files via the EDI Tool.
- The Search Upload date auto defaults to the last 7 days in the tool.
- Corrected records will reprocess in the nightly cycle. Changes will not be reflected in the portal until the next morning.
- Files are downloaded in CSV format. To preserve the file format, select Open With and select a tabbed text editor (such as Notepad++).
- For additional assistance, please email edisupport@hhaexchange.com